# 电子发票操作流程

## <阳光采购服务平台>

版本: <1.0>

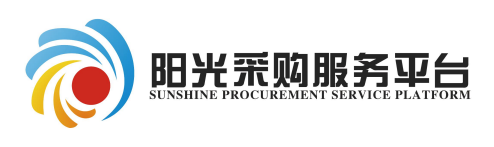

2020年12月

#### 修订记录

| 版本 | 章节名称 | 修订内容 | 修订日期 | 修订人 |
|----|------|------|------|-----|
|    |      |      |      |     |
|    |      |      |      |     |
|    |      |      |      |     |
|    |      |      |      |     |
|    |      |      |      |     |
|    |      |      |      |     |
|    |      |      |      |     |
|    |      |      |      |     |
|    |      |      |      |     |
|    |      |      |      |     |
|    |      |      |      |     |
|    |      |      |      |     |
|    |      |      |      |     |
|    |      |      |      |     |
|    |      |      |      |     |
|    |      |      |      |     |
|    |      |      |      |     |
|    |      |      |      |     |

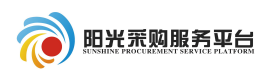

## 目录

| 1 | 开票信息管理   | 1 |
|---|----------|---|
| 2 | 我的发票     | 2 |
|   | 2.1 发票申请 | 2 |
|   | 2.2 发票作废 | 3 |

## 1 开票信息管理

打开"开票基本信息"菜单,点击"新增开票信息"。

| 投标人信息管理 - 测试用投标单位B |  |   |      |   |           |                        |      |  |  |  |
|--------------------|--|---|------|---|-----------|------------------------|------|--|--|--|
| 投标人信息管理            |  | 新 | 增开票值 | 謥 | 删除开票信息    |                        |      |  |  |  |
| 基本信息               |  |   | 序    | 1 | 开票单位名称    | 税号                     | 蛘    |  |  |  |
| CA办理<br>开票基本信息     |  |   | 1    |   | 模拟测试供应商开票 | 1234567899876<br>54321 | 模拟测试 |  |  |  |

按照单位情况填写页面内容,填写后点击修改保存,保存当前开 票信息。

| 开票信息                      |                    |
|---------------------------|--------------------|
| 修改保存                      |                    |
| 01 开票信息                   |                    |
| 开票单位名称: *                 | 开票单位名称             |
| 税号: *                     | 123456788765432112 |
| 单位地址、单位电话: *              | 单位地址 0531-86196262 |
| 手机号码(发票申请成功后通知接*<br>收手机): | 18769628867        |
| 开户银行: *                   | 开户银行               |
| 银行账号: <b>*</b>            | 123123123          |

注:

1、手机号码为发票申请成功后短信提醒手机,建议填写发票申请人手机号码。

2、该内容为非必须维护项,也可在我的发票页面直接填写单位开票信息。

## 2 我的发票

#### 2.1 发票申请

打开"我的发票"页面,该页面自动同步已经付款并且流程审核通过的订单,点击发票开具下的 🌞 按钮申请电子发票。

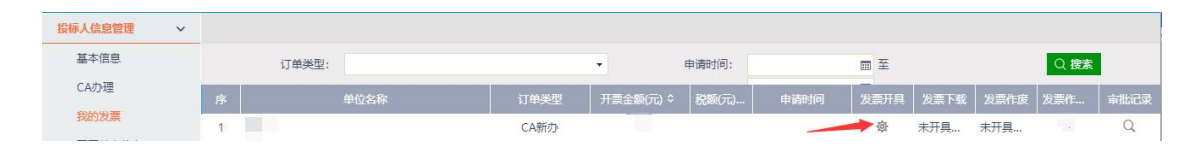

开票信息页面自动带出已支付的订单信息。如维护了"开票信息 管理"内容,则开票信息页面开票基本信息自动带出,可根据实际情 况进行修改。如未维护"开票信息管理"内容,页面开票基本信息需 手动填写,红色"\*"为必填项。填写完成后点击"修改保存"保存当 前信息,"提交信息"保存当前信息并提交开发申请。

| 开票申请            |          |        | ×         |
|-----------------|----------|--------|-----------|
|                 |          |        | 修改保存 提交信息 |
| 01 开票信息         |          |        | 1 1 1     |
| 发票类型:*          | () 普票    |        |           |
| 单位信息: *         | •        |        |           |
| 订单类别:           | CA新办     | 数量: 1个 | 单价:       |
| 总金额:            |          | 税额:    |           |
| 货物或应税劳务、服务名称: * | 其他咨询服务   |        | •         |
| 开票单位名称: *       | 山东产      |        |           |
| 税号: *           | 913      |        |           |
| 单位地址、单位电话:      | 济南市汉峪金谷  |        |           |
| 手机号码 (发票申请成功后通* | 1876     |        |           |
| 知接收手机):         |          |        |           |
| 开户银行:           | 模拟。      |        |           |
| #悶行WK 吧·        | 12345678 |        |           |

提交信息后弹出数据确认页面,请再次检查看票信息是否正确, 确认无误后点击"确认提交"按钮提交开票申请。

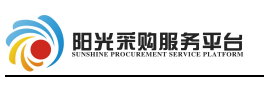

| 数据确认                  |                    |            |            | ×    |
|-----------------------|--------------------|------------|------------|------|
| 创建时间: 2020-12-16 10:1 | 5:53 状态:编辑中        |            | <u> </u>   | 角认提交 |
| 基本信息                  |                    |            |            |      |
| 01 开票申请信息             | E.                 |            |            | -    |
| 发票类型:                 |                    |            |            |      |
| 单位信息:                 | 张六                 |            |            |      |
| 订单类别:                 | CA新办               | 数量: 1个     | 单价: 1.00 元 |      |
| 总金额:                  | 1.00 元             | 税额: 0.01 元 |            | - 11 |
| 货物或应税劳务、服务名称:         | 其他咨询服务             |            |            |      |
| 开震单位名称:               | 山东产权交易中心有限公司       |            |            |      |
| 税号:                   | 913700007535433330 |            |            | -    |
| 数据确认                  |                    |            |            |      |
| 创建时间: 20              | 请输入意见              |            |            |      |
| 基本信息                  | 确认提交               | 取消         |            |      |
|                       | │ 签署意见 🔶           |            |            |      |
| 01 1                  |                    |            | 1          |      |
| 01 7                  | 申请开票               |            |            |      |
| 1.0                   |                    |            |            | 100  |
|                       |                    |            |            |      |

#### 注:

1、订单开票信息金额、数量、单价、税额不允许修改。

2、申请提交后系统自动审批。

### 2.2 发票作废

对已经申请的开票的订单可以申请发票作废红冲。点击 CA 开票申请页面,找到需要作废发票的订单,点击发票作废栏目下的"X"按钮,申请发票作废。

| 投标人信息管理 🗸 |   |          |      |           |       |               |      |      |      |      |      |
|-----------|---|----------|------|-----------|-------|---------------|------|------|------|------|------|
| 基本信息      |   | 订单类型:    |      | -         | 申请时间: |               | □ 至  |      |      | 〇 捜索 |      |
| CA办理      | 序 | 单位名称     | 订单类型 | 开票金额(元) ≎ | 税额(元) | 申請时间          | 发票开具 | 发票下载 | 发票作废 | 发票作  | 审批记录 |
| 开票基本信息    | 1 | 3        | CA新办 |           |       | 2             | -    |      |      |      | Q    |
| CA开票申请    | 2 | 4        | CA新办 | C         |       |               |      |      |      |      | Q    |
| 投标人信息查看 🗸 | з |          | CA新办 | ,         |       |               |      |      |      |      | Q    |
| 变更历史      | 4 |          | CA新办 |           |       |               |      |      |      |      | Q    |
| 标书费查看     | 5 |          | CA新办 |           |       |               |      | 、开具  | 未开具  |      | Q    |
| 保证金查看     | 6 | 测试用投标单位B | CA补办 | 0.01      |       | 2020-12-04 16 | 御    | ÷    | ×    |      | Q    |
| 短信查看      |   |          |      |           |       |               |      |      |      |      |      |

#### 注:

1、发票作废后该订单可再次重新发起发票申请。

2、发票作废需要服务平台审批后才生效。